Anleitung zur Einrichtung von Outlook auf dem Sage-Server der Piratenpartei.

Grundsätzliches: Verwendet wird Outlook, welches mit dem SMTP-Server der BundesIT verknüpft wird. Ihr könnt aber von eurer Emailadresse aus schreiben und beim Empfänger sieht das auch so aus. Das Entspricht dem Verhalten des CiviCRMs. Mit Outlook werden keine Emails empfangen, ihr könnt also nur senden. Es wird keine Verbindung zu eurem eigenen Postfächern hergestellt.

- 1. Auf dem Desktop findet Ihr das Outlooksymbol. Mit Doppelklick starten.
- 2. Nach dem Starten von Outlook werdet ihr gefragt, ob ihr ein neues Profil anlegen wollt. Macht das -> Profilname ist egal.

|              |                                           |                                    | _ X       |
|--------------|-------------------------------------------|------------------------------------|-----------|
| Neues<br>()) | : <b>Profil</b><br>Neues Profil erstellen | OK                                 |           |
| Profil       | ame:<br>ange <br>Profil wird geladen.     | Abbrechen                          |           |
|              |                                           |                                    |           |
|              |                                           |                                    |           |
|              | S3.Office                                 |                                    |           |
|              | © 2010 Microsoft Corp                     | ooration. Alle Rechte vorbehalten. | Abbrechen |

3. In Nachfolgendem Fenster wählt ihr den Punkt "Servereinstellungen oder zusätzliche Servertypen manuell konfigurieren"

| Neues Konto hinzufügen                             |                                                                                | ×       |
|----------------------------------------------------|--------------------------------------------------------------------------------|---------|
| Konto automatisch einrig<br>Verbindung mit anderen | c <b>hten</b><br>Servertypen herstellen.                                       | ×       |
| C E-Mail-Konto                                     |                                                                                |         |
| Ihr Name:                                          | Hendrik Stiefel<br>Beispiel: Heike Molnar                                      |         |
| E-Mail-Adresse;                                    | hendrik.stiefel@piraten-thueringen.de<br>Beispiel: heike@contoso.com           |         |
| Kennwort;                                          |                                                                                |         |
| Kennwort erneut eingeber                           | и                                                                              |         |
|                                                    | Geben Sie das Kennwort ein, das Sie vom Internetdienstanbieter erhalten haben. |         |
| C Textnachrichten (SMS                             | )<br>der zusätzliche Servertypen manuell konfigurieren                         |         |
|                                                    | < Zurück, Weiter > Ab                                                          | brechen |

4. Im nächsten Fenster wählt ihr "Internet-E-Mail" und dann mit "Weiter" bestätigen.

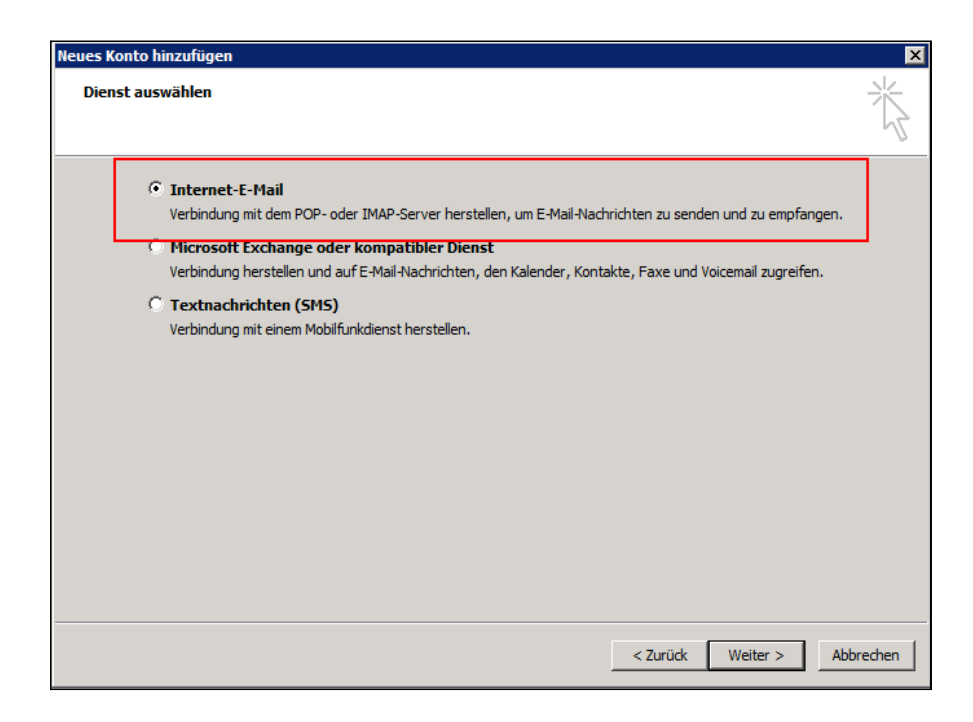

- 5. In darauf folgenden Menü müsst ihr die Konfiguration eintragen.
  - Ihr Name: Dein richtiger Name
  - E-Mail-Adresse: Deine richtige Piraten-Mail-Adresse
  - Kontotyp: IMAP
  - Posteingangsserver: imap.piratenpartei.de
  - Postausgangsserver: smtp.piratenpartei.de
  - Benutzername: <u>verwaltungssoftware@piratenpartei.de</u>
  - Kennwort: Das Kennwort kannst du bei Hendrik unter

<u>hendrik@machmaldieaugenauf.de</u> erfragen. Stelle aber vorher sicher, dass du einen gültigen PGP-Key hast und dieser auch auf den Key-Servern vorhanden ist. Das Kennwort geht nur an Gen.Seks.

Setze den Haken bei "Kennwort" speichern"

Zusätzliche wichtige Einstellungen müssen unter dem Button "Weitere Einstellungen" erfolgen.

| Conto ändern                                            |                                                         | ×                                                                        |
|---------------------------------------------------------|---------------------------------------------------------|--------------------------------------------------------------------------|
| Internet-E-Mail-Einstellu<br>Alle Einstellungen auf die | <b>ngen</b><br>eser Seite sind nötig, damit Ihr Konto r | ichtig funktioniert.                                                     |
| Benutzerinformationen                                   |                                                         | Kontoeinstellungen testen                                                |
| Ihr Name:                                               | Hendrik Stiefel                                         | Wir empfehlen Ihnen, das Konto nach dem Eingeben aller                   |
| E-Mail-Adresse:                                         | hendrik.stiefel@piraten-thueri                          | Schaltfläche unten klicken (Netzwerkverbindung erforderlich).            |
| Serverinformationen                                     |                                                         | Kontosinstellungen testen                                                |
| Kontotyp:                                               | IMAP                                                    |                                                                          |
| Posteingangsserver:                                     | imap.piratenpartei.de                                   | Kontoeinstellungen durch Klicken auf die<br>Schaltfläche "Weiter" testen |
| Postausgangsserver (SMTP):                              | smtp.piratenpartei.de                                   |                                                                          |
| Anmeldeinformationen                                    |                                                         |                                                                          |
| Benutzername:                                           | verwaltungssoftware@pirater                             |                                                                          |
| Kennwort:                                               | ******                                                  |                                                                          |
| V                                                       | Kennwort speichern                                      | ς.                                                                       |
| Anmeldung mithilfe der ge:<br>(SPA) erforderlich        | sicherten Kennwortauthentifizierung                     |                                                                          |
|                                                         |                                                         | < Zurück Weiter > Abbrechen                                              |

Geht in den Reiter "Postausgangsserver". Dort muss der Haken bei "Der Postausgangsserver (SMTP) erfordert Authentifizierung" gesetzt sein.

| 1    | Internet-E-Mail-Einstellungen                                                                                        | ] |
|------|----------------------------------------------------------------------------------------------------|---|
| н    | Allgemein 😡 Gesendete Elemente Gelöschte Elemente                                                                    |   |
| ie   | Postausgangsserver Verbindung Erweitert                                                                              |   |
| a    | Der Postausgangsserver (SMTP) erfordert Authentifizierung Cleiche Einstellungen wie für Besteingengeserver verwanden |   |
| a    | O Annelden mit                                                                                                    |   |
| a    | Benutzername:                                                                                                    |   |
| LI I | Kennwort:                                                                                                    |   |
| e    | Kennwart speichern                                                                                                   |   |
| e    | Gesicherte Kennwortauthentifizierung (SPA) erforderlich                                                              |   |
|      |                                                                                                    |   |
| -    |                                                                                                    |   |
|      |                                                                                                    |   |
| _    |                                                                                                    |   |
|      |                                                                                                    |   |
| _    |                                                                                                    |   |
|      |                                                                                                    |   |
|      |                                                                                                    |   |
|      | OK Abbrechen                                                                                                    |   |

Geht zum Reiter "Erweitert". Dort sind folgende Einstellungen zu treffen:

- Wähle sowohl bei Postausgangsserver und Posteingangsserver die Verschlüsselung per SSL aus

- Tragt als Port für den Posteingangsserver (IMAP) die 993 ein.

| I | iternet-E-Mail-Einstel                   | lungen                       |                 |                    | ×    |
|---|------------------------------------------|------------------------------|-----------------|--------------------|------|
|   | Allgemein                                | Allgemein Gesendete I        |                 | Gelöschte Elemente | 1    |
|   | Postausgangsser<br>Serveranschlussnummer | ver  <br>n                   | Verbindung      | Erweitert          |      |
|   | Posteingangsserver (I                    | MAP): 993                    | Standard verwen | iden               |      |
|   | Verwenden Sie der<br>verschlüsselten Ve  | n folgenden<br>rbindungstyp: | SSL             |                    | J    |
|   | Postausgangsserver (                     | SMTP): 465                   |                 |                    |      |
|   | verwenden Sie der<br>verschlüsselten Ve  | rbindungstyp:                | SSL             |                    | ┚    |
|   | Servertimeout                            | Lang 1 Minut                 | te              |                    |      |
|   | Ordner                                   |                              |                 |                    |      |
|   | Stammordnerpfad:                         |                              |                 |                    |      |
|   |                                          |                              |                 |                    |      |
|   |                                          |                              |                 |                    |      |
|   |                                          |                              |                 |                    |      |
|   |                                          |                              |                 |                    |      |
|   |                                          |                              | [               | OK Abbre           | chen |

- Tragt als Port für den Postausgangsserver (SMTP) die 465 ein

6.

Bestätigt eure Änderungen mit "OK" und klickt dann auf "Weiter" und letztendlich auf "Fertig stellen". Outlook ist damit eingerichtet. Es wird eine Testmail an eure eigenes Postfach verschickt.

Dokumenteninfo:

Version: 0.1 Author: Hendrik Stiefel Lizenz: CC BY 3.0